## How to pull a contract and subscription renewals report from the CCWR One View portal

- Go to CCW-R One View at <a href="https://ccrc.cisco.com/ccwr/">https://ccrc.cisco.com/ccwr/</a>
- On the left-hand side select the Custom Date option and choose a timeframe (you may want to start with a 6 month window) then click the small blue arrow:

|                                                                                     | mhorailt.                                                                                                |                                                          |                                                                                                    |                             |                                                            | an H) <b>U</b> F               | • Reading      |
|-------------------------------------------------------------------------------------|----------------------------------------------------------------------------------------------------|----------------------------------------------------------|----------------------------------------------------------------------------------------------------|-----------------------------|------------------------------------------------------------|--------------------------------|----------------|
| sco Subscriptio                                                                     | ons & Services                                                                                           | Search Ad.                                               |                                                                                                    | Q                           |                                                            |                                | × .            |
| h Catalog                                                                           | Estimates Deals & Quotes                                                                                 | Orders                                                   | Subscriptions & Services                                                                               |                             |                                                            |                                |                |
| CCW-R One View is nov<br>removing, and moving d                                     | the default view for Cisco Software Subscriptions<br>ifferent columns which were present in the old view | a & Services. Please ensur<br>v, such as Last Day of Sup | e you have updated all offline macros for use with<br>port, use the Manage Columns at the top right of | the new One of the Assets v | View export file. To customiz<br>iew. One View User guide. | e your search results by       | adding,        |
| ubscription and Service Ren                                                         | ewals                                                                                                    |                                                          |                                                                                                    |                             | 0                                                          |                                |                |
| Qualing                                                                             | Contract Administration                                                                                  |                                                          |                                                                                                    |                             | (C) Quoting and                                            | Contract Admin by Imp          | art 🗸          |
| Filters (1) ×                                                                       | PAK/Serial Number ~ Search                                                                               | ٩                                                        |                                                                                                    |                             |                                                            | Create Estimate                | Create Quote   |
| roduct Number / Offer Name ~                                                        | Your Applied Filters: Coverage End Date                                                                  | CUSTOM X                                                 |                                                                                                    |                             |                                                            |                                | Clear All      |
| FET-10G (64)<br>C1-CISCO4331/K9 (29)<br>SFP-10G-SR (26)                             | 597 results.<br>Contracts / Subscriptions Assets                                                         |                                                          |                                                                                                    |                             |                                                            | Kanage Colum                   | c Torza )      |
| C9300-24P-E (15)                                                                    | 🖒 🤟 👘 Offer/Product Name                                                                                 | Contract Number/<br>Subscription ID                      | Start Date / End Date 🔺 End Customer                                                                   | r 🥻                         | Service Level / Offer<br>Type                              | PAK / Serial / Insta<br>Number | nce Fina<br>To |
| enewal Type 🔗                                                                       | UCS-EZ7-B200-P<br>UCS SP7 B200 PERF EXP w/ 2xE5.                                                         | 91<br>- AC                                               | 01-Jan-2021<br>30-Jun-2021                                                                             | ۰                           | SNTP<br>SNTC 24X7X4<br>CON-SNTP-EZ78200P                   | FCH<br>151:                    | INGF<br>(2563  |
| Subscriptions (37)                                                                  | UCS-EZ-PERF-8200 UCS-8200 M3 Blade Server w/ 26.                                                         | 91<br>~: AC                                              | 01-Jan-2021<br>30-Jun-2021                                                                             | • •                         | SNTP<br>SNTC 24X7X4<br>CON-SNTP-PERFB20Z                   | FCH<br>1114                    | INGR<br>(2563  |
| Within Next 30 Days (465)<br>Within Next 60 Days (646)<br>Within Next 90 Days (643) | UCS-E28-B200M4-VP                                                                                        | 91<br>- AC                                               | 01-Jan-2021<br>30-Jun-2021                                                                             | ۰                           | SNTP<br>SNTC 24X7X4<br>CON-SNTP-2882M4VP                   | FLM<br>1699                    | INGR<br>(2563  |
| O Within Next 50 Days (642)           O Custom Date           30-Jun-2021           | UCS-EZ8-B200M4-VP                                                                                        | - 91<br>ACTIVE                                           | 01-Jan-2021<br>30-Jun-2021                                                                             | 0                           | SNTP<br>SNTC 24X7X4<br>CON-SNTP-28B2M4VP                   | FLM<br>1699                    | INGF<br>(256)  |
|                                                                                     |                                                                                                    | -                                                        |                                                                                                    |                             |                                                            |                                |                |

• Next click on the "double box" icon to select all lines on all pages then click on the Export link:

|                                                        |               |                                                                   |                                     |                            |                           |          |                                          |                                   | Reading L                              |
|--------------------------------------------------------|---------------|-------------------------------------------------------------------|-------------------------------------|----------------------------|---------------------------|----------|------------------------------------------|-----------------------------------|----------------------------------------|
| removing, and moving o                                 | ifferent colu | umns which were present in the old view,                          | such as Last Day of Support         | use the Manage Columns     | at the top right of the A | ussets v | iew. One View User guide.                |                                   | ^                                      |
| bscription and Service Rer                             | iewals        |                                                                   |                                     |                            |                           |          | (a) Contract                             |                                   |                                        |
| Queting                                                | Contract A    | dministration                                                     |                                     |                            |                           |          | (III) Quoting a                          | no Contract Admin by import       |                                        |
| ilters (1) ×                                           | PAK/S         | ierial Number 🛩 Search                                            | ٩                                   |                            |                           |          |                                          | Create Estimate                   | Create Quote                           |
| oduct Number / Offer Name 🔿                            | Your Ap       |                                                                   | Clear All                           |                            |                           |          |                                          |                                   |                                        |
| FET-10G (64)<br>C1-CISCO4331/K9 (29)                   | 597 resu      | its.                                                              |                                     |                            |                           |          |                                          | <i>u c</i>                        | 1 of 24 >                              |
| ] SFP-10G-SR (26)<br>] AIR-CAP2702I-A-K9 (25)          | Contrac       | ts / Subscriptions Assets                                         |                                     |                            |                           |          |                                          | Manage Columns                    | Export                                 |
| ) C9300-24P-E (15)<br>lew More                         | 0             | Offer/Product Name                                                | Contract Number/<br>Subscription ID | Start Date / End Date 🔺    | End Customer              |          | Service Level / Offer<br>Type            | PAK / Serial / Instance<br>Number | <ul> <li>Finani</li> <li>To</li> </ul> |
| newal Type                                             |               | UCS-EZ7-B200-P     UCS SP7 B200 PERF EXP w/ 2xE5                  | 913<br>AC1                          | 01-Jan-2021<br>30-Jun-2021 |                           | • •      | SNTP<br>SNTC 24X7X4<br>CON-SNTP-EZ78200P | FCH<br>151                        | INGR/<br>(25637                        |
| Subscriptions (37)                                     |               | UCS-EZ-PERF-B200     "UCS B200 M3 Blade Server w/ 26"             | 913<br>ACT                          | 01-Jan-2021<br>30-Jun-2021 | a.                        | • •      | SNTP<br>SNTC 24X7X4<br>CON-SNTP-PERFB202 | FCH<br>111                        | INGR/<br>(25637                        |
| Within Next 30 Days (465)<br>Within Next 60 Days (646) |               | UCS-EZ8-B200M4-VP     III     "UCS SP8 B200M4 VALUE PLUS w/       | 913<br>ACT                          | 01-Jan-2021<br>30-Jun-2021 |                           | • •      | SNTP<br>SNTC 24X7X4<br>CON-SNTP-2882M4VP | FLM<br>169                        | INGR4<br>(25632                        |
| Within Next 90 Days (842)<br>Custom Date               |               | UCS-EZ8-B200M4-VP     UCS SP8 B200M4 VALUE PLUS w/                | 913<br>ACT                          | 01-Jan-2021<br>30-Jun-2021 |                           | • •      | SNTP<br>SNTC 24X7X4<br>CON-SNTP-28B2M4VP | FLM<br>169                        | INGR/<br>(25632                        |
| itus -                                                 |               | UCS-EZ7-B200-P                                                    | 913<br>ACT                          | 01-Jan-2021<br>30-Jun-2021 |                           | • •      | SNTP<br>SNTC 24X7X4<br>CON-SNTP-EZ78200P | FCH<br>151                        | INGR/<br>(255                          |
| SIGNED (2)<br>CANCELLED/TERMINATED                     |               | ← UCS-SP-B200M4-B-A1     ▲     ★     B200M4 Adv1w/2xES2690v4,8x32 | 913<br>ACTIVE                       | 01-Jan-2021<br>30-Jun-2021 |                           | • •      | SNTP<br>SNTC 24X7X4                      | FLM<br>508                        | INGR/<br>(25632                        |

• A pop-up window will appear and you can choose to include minor lines, address details, and quoting ineligible reasons. Click on the Export button:

| Export                                                                                      |                               | ×      |
|---------------------------------------------------------------------------------------------|-------------------------------|--------|
| You are about to download 597 se                                                            | elected Line(s).<br>File Type | ×      |
| <ul> <li>Minor Lines</li> <li>Address Details</li> <li>Quoting Ineligible Reason</li> </ul> | XLSX                          | ~      |
|                                                                                             | Cancel                        | Export |

## • When the Excel report opens you may want to filter row 6 for easier sorting and filtering:

|                                                                             | A                  | В                                     | С                            | D              | E            | F           | G            | н               | I.                 | J          | К                    | L       | м                 |
|-----------------------------------------------------------------------------|--------------------|---------------------------------------|------------------------------|----------------|--------------|-------------|--------------|-----------------|--------------------|------------|----------------------|---------|-------------------|
| Subscription and/or<br>Service Contract<br>Entitlement<br>1 Download Report |                    |                                       |                              |                |              |             |              |                 |                    |            |                      |         |                   |
| 2                                                                           |                    |                                       |                              |                |              |             |              |                 |                    |            |                      |         |                   |
| 3                                                                           | CCO USER ID        | sample                                |                              |                |              |             |              |                 |                    |            |                      |         |                   |
| 4                                                                           | Date               | 6/30/2021                             |                              |                |              |             |              |                 |                    |            |                      |         |                   |
| 5                                                                           |                    |                                       |                              |                |              |             |              | Auto<br>Renewal | Billing<br>Frequen | PAK/Serial | Parent<br>PAK/Serial | Major/  |                   |
| 6                                                                           | Product /Offer Nam | Description                           | Subscription ID/Contract Num | nb -⊥ Status ⊻ | Start Date   | End Date    | Renewal Date | Term            | су 💌               | Number     | Number               | Minor ≚ | Instance Number * |
| 7                                                                           | A-FLEX             | Collaboration Flex Plan               | Sub7                         | ACTIVE         | 01-Mar-2021  | 31-Jul-2021 | 01-Aug-2021  | 12              | Monthly<br>Billing |            |                      | Major   |                   |
| 8                                                                           | DNAC1-WAN-RENEW    | DNAC1 Renewal ATO                     | Sub3:                        | ACTIVE         | 27-Jul-2019  | 26-Jul-2021 | 27-Jul-2021  | C               | Prepaid<br>Term    |            |                      | Major   |                   |
|                                                                             |                    |                                       |                              |                |              |             |              |                 | Prepaid            |            |                      |         |                   |
| 9                                                                           | DNAC1-WAN-RENEW    | DNAC1 Renewal ATO                     | Sub3                         | ACTIVE         | 27-Jul-2019  | 26-Jul-2021 | 27-Jul-2021  | C               | Term               |            |                      | Major   |                   |
| 10                                                                          | A-FLEX             | Collaboration Flex Plan               | Sub1(                        | CANCELLED      | /01-Aug-2020 | 31-Jul-2021 | 01-Aug-2021  | 12              | Monthly<br>Billing |            |                      | Major   |                   |
| 11                                                                          | A-SPK-ACTIVE       | Collaboration Flex Plan Active User ( | Sub1(                        | ACTIVE         | 23-Jul-2018  | 22-Jul-2021 | 23-Jul-2021  | 12              | Prepaid<br>Term    |            |                      | Major   |                   |
| 12                                                                          | ASA5525-FPWR-K9    | ASA 5525-X with FirePOWER Service     | e 2041!                      | SIGNED         | 01-Jan-2022  | 30-Jun-2022 |              |                 |                    | FTX J      | FTX2 J               | Major   | 5123              |
| 13                                                                          | A-FLEX             | Collaboration Flex Plan               | 2039!                        | ACTIVE         | 01-Mar-2021  | 31-Jul-2021 |              |                 |                    |            |                      | Major   | 5551              |
| 14                                                                          | L-ASA5515-TAMC=    | Cisco ASA5515 FirePOWER IPS, AMP      | 20394                        | ACTIVE         | 23-Mar-2021  | 30-Jun-2021 |              |                 |                    | D7F )      | D7RY )               | Major   | 5550              |
| 15                                                                          | ASA5515-FPWR-K9    | ^^ASA 5515-X with FirePOWER Servi     | 20394                        | ACTIVE         | 29-Jan-2021  | 30-Jun-2021 |              |                 |                    | FTX 1      | FTX1                 | Major   | 1744              |
| 16                                                                          | ASA5515-FPWR-K9    | ^^ASA 5515-X with FirePOWER Servi     | 2039                         | ACTIVE         | 26-Feb-2021  | 30-Jun-2021 |              |                 |                    | FTX        | FTX2                 | Major   | 1850              |

• Note: any item that has already been renewed will show on two lines – the first in Active status and the second in Signed status.